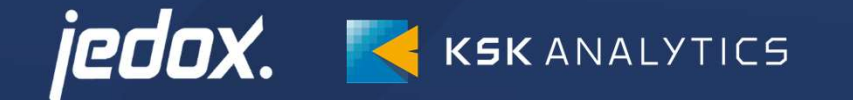

# Jedox 製品資料 PasteView機能の紹介

Collaborative, Continuous and Alssisted™ Enterprise Performance Management

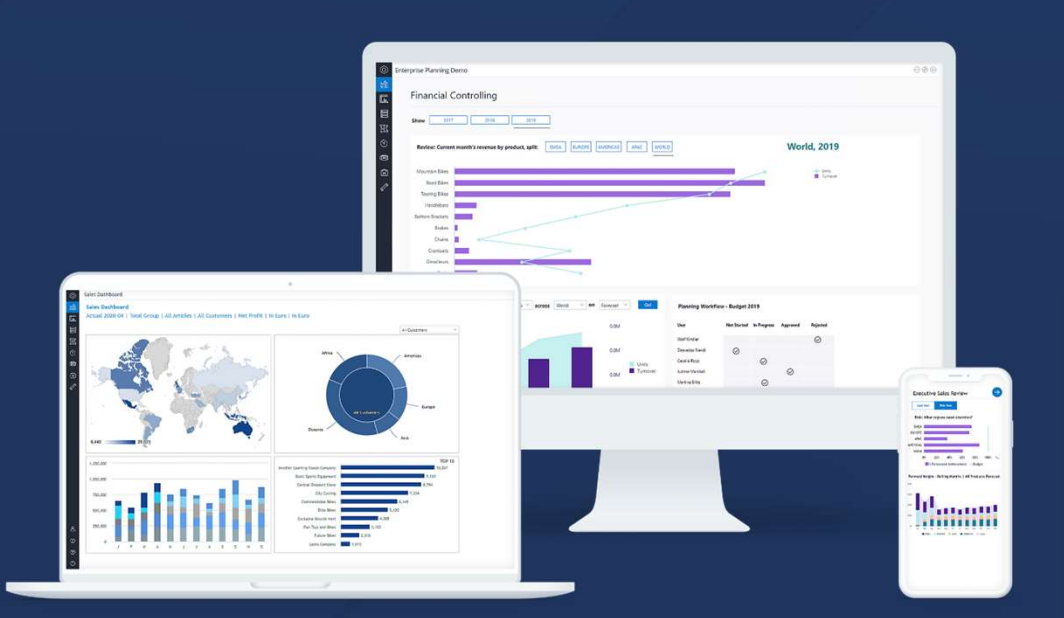

2022/4/1

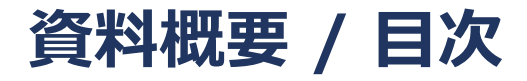

【資料概要】

本資料は、Jedoxレポート上で使用できるPasteView(ペーストビュー、もしくはビュー貼り付けとも呼ぶ)の機能紹介です。

#### 【目次】

X.

- PasteViewの概要
- PasteViewのイメージ(1) 基本的な操作とドリルダウン
- PasteViewのイメージ(2) フィルター機能
- PasteViewのイメージ(3) フィルター機能(複数項目選択)
- PasteViewのイメージ(4) データ入力
- PasteViewのイメージ(5) レポート公開
- Jedoxについて
- Next Steps
- KSKアナリティクス 会社情報

### **PasteViewの概要**

#### PasteViewとは

PasteViewとは、ExcelでいうところのPivotTableのようなデータ集計/分析/閲覧機能です。 Jedoxデータベースのデータを使用して、縦横軸に確認したい項目を並べ、表を表示することが可能です。 また、縦横軸以外の項目もフィルターとして利用することができます。 作成したPasteViewレポートはWebレポートとして公開できるので、さまざまなデータを必要とするデータ分析ユーザーへレポートを提供す ることで、ユーザー自ら必要なデータを取得する事が可能となり、業務の効率化やスピードアップ、工数削減を実現できます。

本資料では、JedoxWeb(ブラウザ)上でのPasteViewをご紹介していきますが、同じ機能がExcel Addin(Excel上)でも使用できます。

| C    | )保存 🔛 ビューを編集    | ビューを選択     | *          | ※切り離1   | ファイ | ル デザイン 挿入      | 枚式 クエリ /     | ページレイアウト               | 表示 ヘルプ     | Ľ1-      |                     |          |           |          |                 |        |                                            |                | データを      | を取得し、                | CHOL     |          |   |
|------|-----------------|------------|------------|---------|-----|----------------|--------------|------------------------|------------|----------|---------------------|----------|-----------|----------|-----------------|--------|--------------------------------------------|----------------|-----------|----------------------|----------|----------|---|
|      | H9 × ✓          | fx         |            |         | < 6 | )保存 👿 ビューを線    | 集 ビューを選択     | R 👻                    | ※切り離す 🏳    | ₹Ø × N   | Vhite               | ~ 9      | イトル サプセット | デフォルト、   | ~ <b>I</b> I    | レメント   | デフォルト <b>エリア</b> デ                         |                |           | $D \vdash = I = \pm$ |          | -        |   |
| f規ス; | プレッドシート         |            |            |         |     | B2 ×           | ✓ fx =PALO.V | IEW.TITLE(\$B\$5,\$B\$ | 6,TRUE)    |          |                     |          |           |          |                 |        |                                            |                |           | りよつに衣                | 「不りつい    | -        |   |
| , A  | A B             | С          | D          | E       | 新規ス | プレッドシート        |              |                        |            |          |                     |          |           |          |                 |        |                                            |                | (         | レ が 可能 で             | े वे     |          |   |
| 2    | Salac           |            |            |         |     | АВ             | С            | D                      | E          | F        | G                   | н        | I.        | J        |                 | к      | L                                          |                |           |                      |          |          |   |
| -    | Sales           |            |            |         | 1   |                |              |                        |            |          |                     |          |           |          |                 |        |                                            |                |           |                      |          |          |   |
|      | Units           |            |            |         | 2   | Sales          |              |                        |            |          |                     |          |           |          | 1               | $\sim$ | デザイン 挿入 数                                  | 式 クエリ /        | ページレイアウト  | 表示 ヘルプ               | ビュー      |          | - |
| 5    |                 | Measures   |            |         | 3   | Units          |              |                        |            |          |                     |          |           | /        | $ \rightarrow $ |        |                                            |                |           |                      |          |          |   |
|      | Sales           | Units      |            |         | 5   |                | Measures     |                        |            |          |                     |          |           | -        |                 | < 6    | 🕑 保存 🛛 🔛 ビューを編                             | € ビューを選択       | 沢 ~       | 沢 切り離す               | i7Ø~     | White    |   |
|      |                 |            |            |         | 6   |                | Units        |                        |            |          |                     |          |           |          |                 |        | DC V                                       | ( A - PALO F   |           | 6.0.1.0)             |          |          |   |
| 9    |                 | Europe     | West       | West E  | 7   |                |              |                        |            |          |                     |          |           |          |                 |        | D6 × ✓ JX =PALO.ENAME(\$B\$5,\$B\$6,0,1,0) |                |           |                      |          |          |   |
|      |                 |            |            |         | 9   |                |              | Europe                 |            |          |                     |          |           |          |                 | 新規ス    | プレッドシート                                    |                |           |                      |          |          |   |
| 1    | All Products    | -7,609,763 | -3,819,056 | -1,652, | 10  |                |              | All Versions           | Variance   | Work in  | Ready for<br>review | Reviewed | Rejected  | Approved | All V           |        | A B                                        | С              | D         | E                    | F        | G        |   |
| 2    | Stationary PCs  | -3,602,406 | -1,986,339 | -903,   |     |                |              |                        |            | progroop | Terren              |          |           |          | _               | 1      |                                            |                |           |                      |          |          |   |
| 3    | Desktop L       | -118,738   | 62,541     | -141,   | 12  | All Products   | All Years    | -7,609,763             | -7,609,763 | 0        | 0                   | 0        | 0         | 0        | -3,             | 2      | Sales                                      |                |           |                      |          |          |   |
| 4    | Desktop Pro     | -599,849   | -271,590   | -246,   | 13  | Stationary PCs | All Years    | -3,602,406             | -3,602,406 | 0        | 0                   | 0        | 0         | 0        | -1.             |        |                                            |                |           |                      |          |          |   |
| 5    | Desktop Pro XL  | -664,556   | -426,602   | -52,    | 14  | Desktop L      | All Years    | -118,738               | -118,738   | 0        | 0                   | 0        | 0         | 0        | _               | 3      | Units · All Years · A                      | l Versions · Y | 'ear      |                      |          |          |   |
| 6    | Desktop High XL | -294,460   | -162,336   | -48,    | 15  |                | 2014         | 37,585                 | 37,585     | 0        | 0                   | 0        | 0         | 0        |                 |        |                                            |                |           |                      |          |          |   |
| 7    | Desktop High XQ | -257,428   | -126,424   | -70,    | 16  |                | 2015         | 23,661                 | 23,661     | 0        | 0                   | 0        | 0         | 0        | _               | 5      |                                            | Measures       | Years     | Versions             | Months   |          |   |
| 8    | Server Power XC | -498,970   | -409,719   | -24,    | 17  |                | 2016         | -46,121                | -46,121    | 0        | 0                   | 0        | 0         | 0        |                 | 6      | Sales                                      | Units          | All Years | All Versions         | Year     |          |   |
| 9    | Server Power TT | -245,980   | -85,006    | -119,   | 10  |                | 2018         | 179,033                | 179.033    | 0        | 0                   | 0        | 0         | 0        | _               | 7      |                                            |                |           |                      |          |          |   |
| 0    | Server Dual C   | -516,201   | -312,455   | -96,    | 20  |                | 2019         | -565 592               | -565 592   | 0        | 0                   | 0        | 0         | 0        | _               | 9      |                                            | Europe         | West      | Fast                 | South    | North    |   |
| 1    | Server Dual XC  | -233,879   | -155,916   | -43,    | 21  |                | 2020         | 0                      | 0          | 0        | 0                   | 0        | 0         | 0        |                 | 40     |                                            | Larope         | West      | Last                 | ooutii   | North    | b |
| 2    | Server Lion RX  | -172,344   | -98,833    | -59,    | 22  |                | 2021         | 0                      | 0          | 0        | 0                   | 0        | 0         | 0        | -               | 11     | Desktop L                                  | -118,738       | 62,541    | -141,771             | 116,315  | -155,823 |   |
| 3    | Portable PCs    | -1,620,129 | -775,253   | -330,   | 23  | Desktop Pro    | All Years    | -599,849               | -599,849   | 0        | 0                   | 0        | 0         | 0        | -               | 12     | Desktop Pro                                | -599.849       | -271.590  | -246.383             | -63.837  | -18.040  |   |
| :4   | Monitors        | -1,945,818 | -810,985   | -325,   | 24  | Desktop Pro XL | All Years    | -664,556               | -664,556   | 0        | 0                   | 0        | 0         | 0        | -               | 40     | Desister Dra VI                            | 004550         | 400,000   | 50,110               | 100,000  | 02,750   |   |
| 5    | Peripherals     | -441,410   | -246,479   | -93,    | 25  | Deskton High X | All Years    | -294 460               | -294 460   | 0        | 0                   | 0        | 0         | 0        |                 | 13     | Desktop Pro XL                             | -004,556       | -426,602  | -52,113              | -162,083 | -23,759  |   |
| 6    |                 |            |            |         |     |                |              |                        |            |          |                     |          |           |          |                 | 14     |                                            |                |           |                      |          |          |   |

## PasteViewのイメージ(1) – 基本的な動作とドリルダウン

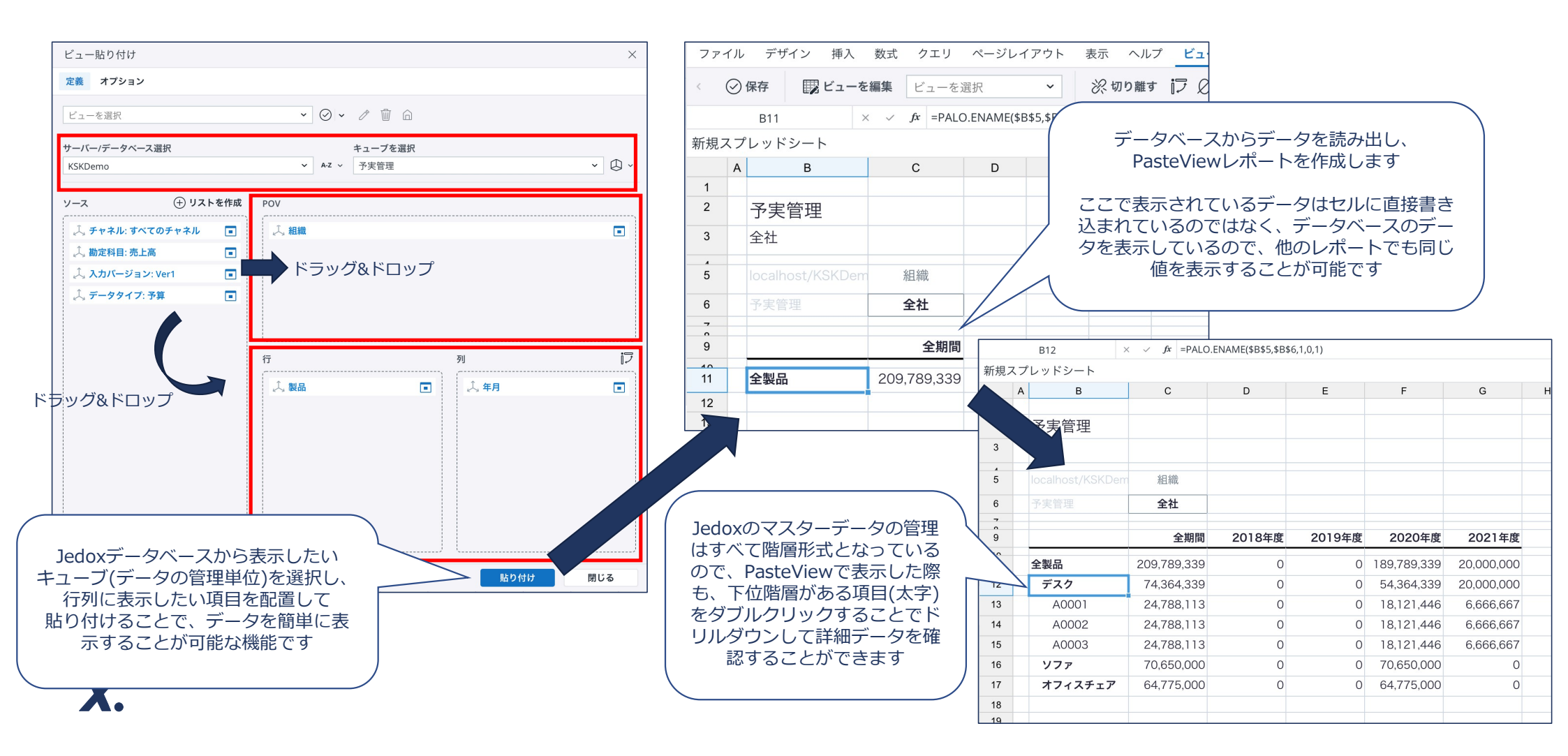

# PasteViewのイメージ(2) – フィルター機能

| 771                                                                  | ル デザイン 挿入                                                                 | 数式 クエリ                                                                           | ページレイアウト 表示 ヘルプ <u>ビュー</u>                                  |                                                          |                                                         |                                                                     |                            |                            |                                                                     |                                                       |     |
|----------------------------------------------------------------------|---------------------------------------------------------------------------|----------------------------------------------------------------------------------|-------------------------------------------------------------|----------------------------------------------------------|---------------------------------------------------------|---------------------------------------------------------------------|----------------------------|----------------------------|---------------------------------------------------------------------|-------------------------------------------------------|-----|
| < (                                                                  | )保存 🕎 ビューを                                                                | <b>を編集</b> ビューを選                                                                 | R ~ 次切り離す 沪 Ø ~ White ~ ^                                   | <b>~</b> "                                               |                                                         |                                                                     |                            |                            |                                                                     |                                                       |     |
| フィル                                                                  | ター項目をダ                                                                    | ∫ f≭ =PALO.I                                                                     | NAME(\$B\$5,\$B\$6,0,0,0)                                   |                                                          | C6 ×                                                    | $\checkmark$ fx =PALO.                                              | ENAME(\$B\$5,\$B\$         | 6,0,0,0)                   |                                                                     |                                                       |     |
| ルクリ                                                                  | リックすること                                                                   | С<br>с                                                                           | D E F G H I                                                 | 新規スフ                                                     | プレッドシート                                                 | (                                                                   | (                          |                            |                                                                     |                                                       |     |
| フィル<br>こ                                                             | /ター設定を行う<br>とが可能です                                                        | 5                                                                                | エレメントを選択 ×                                                  | A                                                        | В                                                       | С                                                                   | フィルタ<br>た"東京都              | -設定で選択<br>18"のみにデ-         | Rし<br>-タ                                                            | G                                                     | H I |
| 5                                                                    | · Ŧ *                                                                     |                                                                                  | 電電ッペ サブセット [無し] · · ·                                       | 2                                                        | 予実管理                                                    |                                                                     | が絞り                        | ひ込まれます                     |                                                                     |                                                       |     |
|                                                                      |                                                                           |                                                                                  | ✓ 全社                                                        | 3                                                        | 東京都                                                     |                                                                     |                            |                            |                                                                     |                                                       |     |
| 5                                                                    | localhost/KSKDen                                                          | 組織                                                                               | ✔ 日本                                                        | -                                                        |                                                         |                                                                     | $\sim$ $\sim$              |                            |                                                                     |                                                       |     |
| 6                                                                    | 予実管理                                                                      | 全社                                                                               | > 東京都                                                       |                                                          | localhost/KSKDem                                        | 組織                                                                  |                            |                            |                                                                     |                                                       |     |
| ~                                                                    | <b>L</b>                                                                  | #088                                                                             | 大阪店                                                         | 6                                                        |                                                         | 東京都                                                                 |                            |                            |                                                                     |                                                       |     |
| 40                                                                   |                                                                           | 间供                                                                               | 福岡店                                                         | 7                                                        |                                                         |                                                                     |                            |                            |                                                                     |                                                       |     |
| 11                                                                   | 全製品                                                                       | 209,789,355                                                                      | 札幌店                                                         | 9                                                        |                                                         | 全期間                                                                 | 2018年度                     | 2019年度                     | 2020年度                                                              | 2021年度                                                |     |
| 12                                                                   |                                                                           |                                                                                  |                                                             |                                                          |                                                         |                                                                     |                            |                            |                                                                     |                                                       |     |
|                                                                      | テスク                                                                       | 74,364,339                                                                       | 沖縄店                                                         | 10                                                       | 全製品                                                     | 217,269                                                             | 0                          | 0                          | 200.000                                                             | 17,269                                                |     |
| 13                                                                   | A0001                                                                     | 74,364,339<br>24,788,113                                                         | 沖縄店<br>▶ 海外                                                 | 11                                                       | 全製品<br>デスク                                              | 217,269                                                             | 0                          | 0                          | 200,000                                                             | 17,269                                                |     |
| 13<br>14                                                             | A0001<br>A0002                                                            | 74,364,339<br>24,788,113<br>24,788,113                                           | <ul> <li>沖縄店</li> <li>&gt; 海外</li> <li>&gt; 新規店舗</li> </ul> | 10<br>11<br>12                                           | 全製品<br>デスク                                              | 217,269<br>83,936                                                   | 0                          | 0                          | 200,000                                                             | 17,269<br>17,269                                      |     |
| 13<br>14<br>15                                                       | A0001<br>A0002<br>A0003                                                   | 74,364,339<br>24,788,113<br>24,788,113<br>24,788,113                             | <ul> <li>沖縄店</li> <li>&gt; 海外</li> <li>&gt; 新規店舗</li> </ul> | 10<br>11<br>12<br>13                                     | 全製品<br>デスク<br>A0001                                     | 217,269<br>83,936<br>27,979                                         | 0<br>0<br>0                | 0<br>0                     | 200,000<br>66,667<br>22,222                                         | 17,269<br>17,269<br>5,756                             |     |
| 13<br>14<br>15<br>16                                                 | 7.29       A0001       A0002       A0003       Y77                        | 74,364,339<br>24,788,113<br>24,788,113<br>24,788,113<br>70,650,000               | 沖縄店<br>> 海外<br>> 新規店舗                                       | 10<br>11<br>12<br>13<br>14                               | 全製品<br>デスク<br>A0001<br>A0002                            | 217,269<br>83,936<br>27,979<br>27,979                               | 0<br>0<br>0                | 0<br>0<br>0<br>0           | 200,000<br>66,667<br>22,222<br>22,222                               | 17,269<br>17,269<br>5,756<br>5,756                    |     |
| 13<br>14<br>15<br>16<br>17                                           | テスク       A0001       A0002       A0003       ソファ       オフィスチェア           | 74,364,339<br>24,788,113<br>24,788,113<br>24,788,113<br>70,650,000<br>64,775,000 | 沖縄店<br>> 海外<br>> 新規店舗<br>エイリアス [無し] ~ Q                     | 10<br>11<br>12<br>13<br>14<br>15                         | 全製品<br>デスク<br>A0001<br>A0002<br>A0003                   | 217,269<br>83,936<br>27,979<br>27,979<br>27,979                     | 0<br>0<br>0<br>0           | 0<br>0<br>0<br>0           | 200,000<br>66,667<br>22,222<br>22,222<br>22,222                     | 17,269<br>17,269<br>5,756<br>5,756<br>5,756           |     |
| 13<br>14<br>15<br>16<br>17<br>18                                     | 727         A0001         A0002         A0003         Y7r         オ7ィスチェア | 74,364,339<br>24,788,113<br>24,788,113<br>24,788,113<br>70,650,000<br>64,775,000 | 沖縄店<br>> 海外<br>> 新規店舗                                       | 10<br>11<br>12<br>13<br>14<br>15<br>16                   | 全製品<br>デスク<br>A0001<br>A0002<br>A0003<br>ソファ            | 217,269<br>83,936<br>27,979<br>27,979<br>27,979<br>66,667           | 0<br>0<br>0<br>0<br>0      | 0<br>0<br>0<br>0<br>0      | 200,000<br>66,667<br>22,222<br>22,222<br>22,222<br>66,667           | 17,269<br>17,269<br>5,756<br>5,756<br>5,756<br>0      |     |
| 13<br>14<br>15<br>16<br>17<br>18<br>19                               | 727         A0001         A0002         A0003         Y7r         オ7ィスチェア | 74,364,339<br>24,788,113<br>24,788,113<br>24,788,113<br>70,650,000<br>64,775,000 | 沖縄店<br>> 海外<br>> 新規店舗                                       | 10<br>11<br>12<br>13<br>14<br>15<br>16<br>17             | 全製品<br>デスク<br>A0001<br>A0002<br>A0003<br>ソファ<br>オフィスチェア | 217,269<br>83,936<br>27,979<br>27,979<br>27,979<br>66,667<br>66,667 | 0<br>0<br>0<br>0<br>0<br>0 | 0<br>0<br>0<br>0<br>0<br>0 | 200,000<br>66,667<br>22,222<br>22,222<br>22,222<br>66,667<br>66,667 | 17,269<br>17,269<br>5,756<br>5,756<br>5,756<br>0<br>0 |     |
| 13<br>14<br>15<br>16<br>17<br>18<br>19<br>20<br>21                   | 727         A0001         A0002         A0003         Y7r         オ7ィスチェア | 74,364,339<br>24,788,113<br>24,788,113<br>24,788,113<br>70,650,000<br>64,775,000 | 沖縄店<br>> 海外<br>> 新規店舗                                       | 10<br>11<br>12<br>13<br>14<br>15<br>16<br>17<br>18       | 全製品<br>デスク<br>A0001<br>A0002<br>A0003<br>ソファ<br>オフィスチェア | 217,269<br>83,936<br>27,979<br>27,979<br>27,979<br>66,667<br>66,667 | 0<br>0<br>0<br>0<br>0<br>0 | 0<br>0<br>0<br>0<br>0<br>0 | 200,000<br>66,667<br>22,222<br>22,222<br>22,222<br>66,667<br>66,667 | 17,269<br>17,269<br>5,756<br>5,756<br>5,756<br>0<br>0 |     |
| 13<br>13<br>14<br>15<br>16<br>17<br>18<br>19<br>20<br>21<br>22       | 727         A0001         A0002         A0003         Y7r         オフィスチェア | 74,364,339<br>24,788,113<br>24,788,113<br>24,788,113<br>70,650,000<br>64,775,000 | 沖縄店<br>> 海外<br>> 新規店舗                                       | 10<br>11<br>12<br>13<br>14<br>15<br>16<br>17<br>18<br>19 | 全製品<br>デスク<br>A0001<br>A0002<br>A0003<br>ソファ<br>オフィスチェア | 217,269<br>83,936<br>27,979<br>27,979<br>27,979<br>66,667<br>66,667 | 0<br>0<br>0<br>0<br>0<br>0 | 0<br>0<br>0<br>0<br>0<br>0 | 200,000<br>66,667<br>22,222<br>22,222<br>22,222<br>66,667<br>66,667 | 17,269<br>17,269<br>5,756<br>5,756<br>5,756<br>0<br>0 |     |
| 13<br>14<br>15<br>16<br>17<br>18<br>19<br>20<br>21<br>22<br>23       | 727         A0001         A0002         A0003         Y7r         オフィスチェア | 74,364,339<br>24,788,113<br>24,788,113<br>24,788,113<br>70,650,000<br>64,775,000 | 沖縄店<br>> 海外<br>> 新規店舗                                       | 10<br>11<br>12<br>13<br>14<br>15<br>16<br>17<br>18<br>19 | 全製品<br>デスク<br>A0001<br>A0002<br>A0003<br>ソファ<br>オフィスチェア | 217,269<br>83,936<br>27,979<br>27,979<br>27,979<br>66,667<br>66,667 | 0<br>0<br>0<br>0<br>0<br>0 |                            | 200,000<br>66,667<br>22,222<br>22,222<br>22,222<br>66,667<br>66,667 | 17,269<br>17,269<br>5,756<br>5,756<br>5,756<br>0<br>0 |     |
| 13<br>14<br>15<br>16<br>17<br>18<br>19<br>20<br>21<br>22<br>23<br>24 | 727         A0001         A0002         A0003         Y7r         オ7ィスチェア | 74,364,339<br>24,788,113<br>24,788,113<br>24,788,113<br>70,650,000<br>64,775,000 | 沖縄店<br>> 海外<br>> 新規店舗                                       | 10<br>11<br>12<br>13<br>14<br>15<br>16<br>17<br>18<br>19 | 全製品<br>デスク<br>A0001<br>A0002<br>A0003<br>ソファ<br>オフィスチェア | 217,269<br>83,936<br>27,979<br>27,979<br>27,979<br>66,667<br>66,667 | 0<br>0<br>0<br>0<br>0<br>0 | 0<br>0<br>0<br>0<br>0<br>0 | 200,000<br>66,667<br>22,222<br>22,222<br>66,667<br>66,667           | 17,269<br>17,269<br>5,756<br>5,756<br>0<br>0<br>0     |     |

**X**.

# PasteViewのイメージ(3) – フィルター機能(複数項目選択)

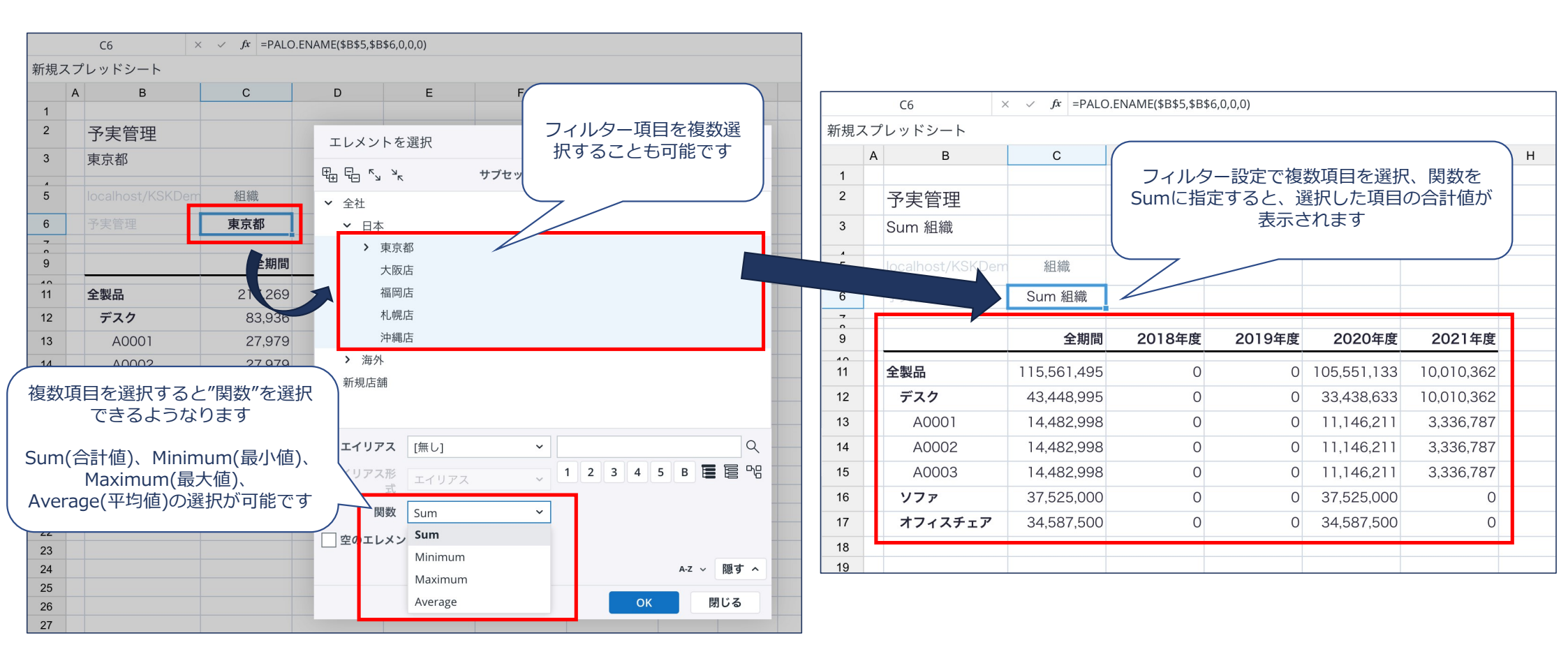

# PasteViewのイメージ(4) – データ入力

#### PasteViewで作成したレポートでは、データの入力を行うことも可能です。

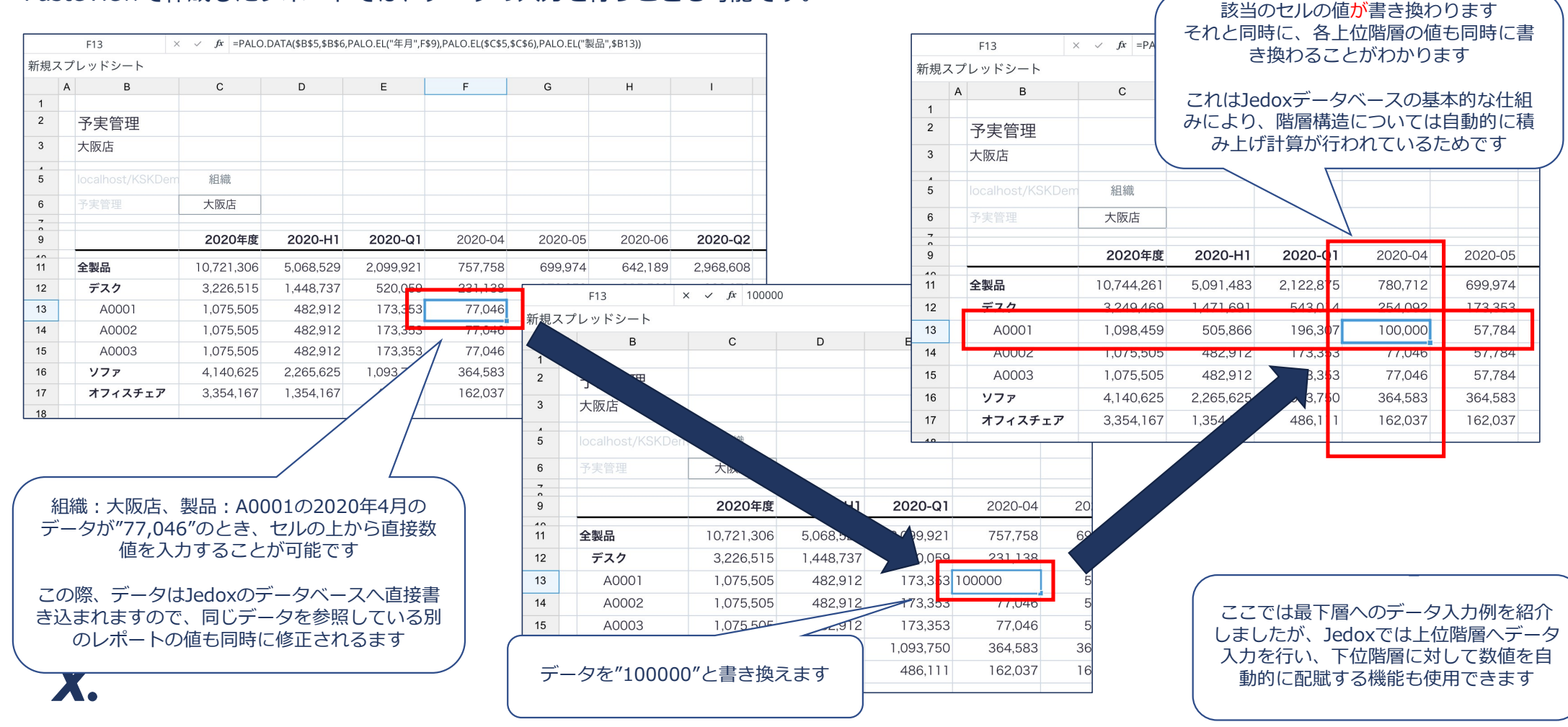

# PasteViewのイメージ(5) – レポート公開

#### PasteViewで作成したレポートを公開することが可能です。 レポートを公開することで、データを求める人が自らデータを抽出するように業務プロセスを改善することができ、一部のユーザーにデータ 抽出依頼が集中するような状況を改善することができます。

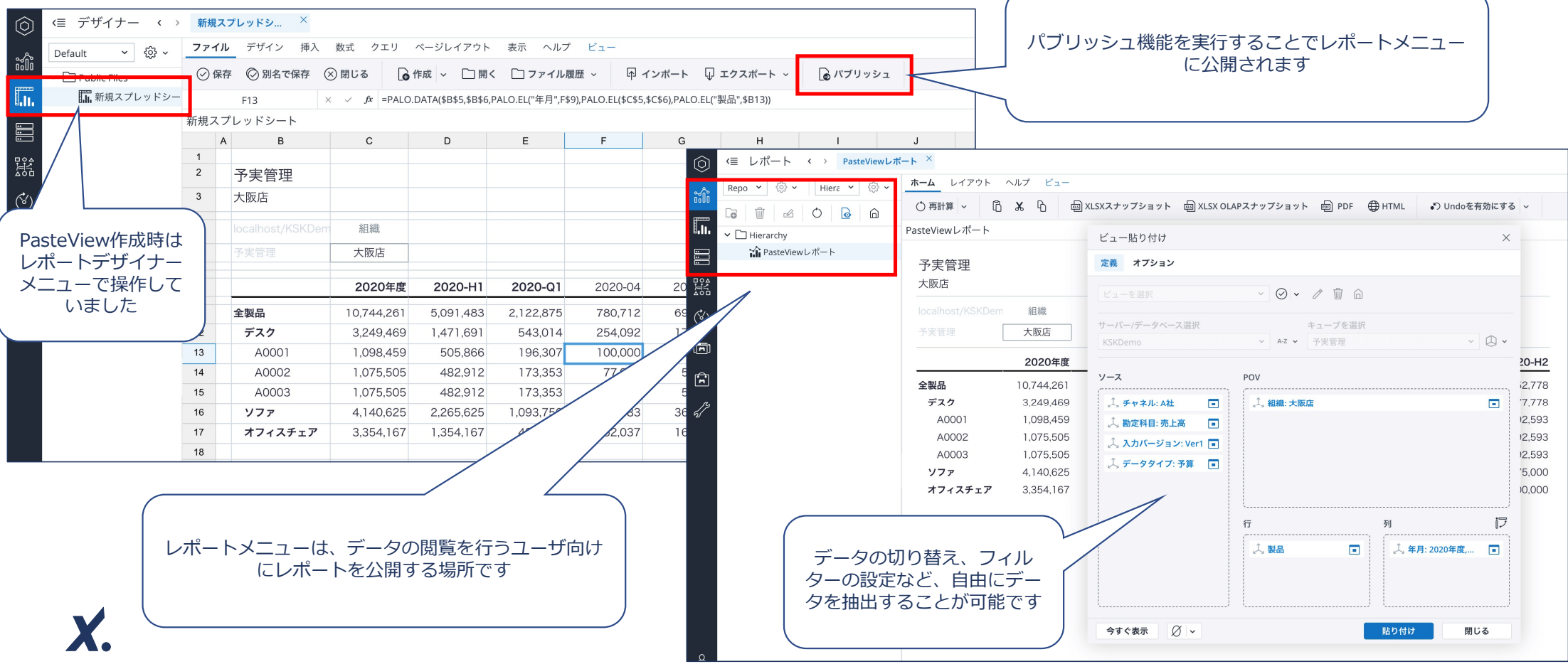

### Jedoxについて

X

Jedoxは、Jedox社が提供する、プラニング・分析・シミュレーション・レポーティングを含むような業務システムを構築 するためのプラットフォーム機能を持つ、EPM(Enterprise Performance Management)ソフトウェアです。

EPMとは、部門や部署ごとでそれぞれ実行されている業務プロセスを一元管理し、共通の評価基準により常に監視することで、企業の状態を把握し、必要な処置をすぐに行うことができるようにするということを主題としています。

Jedoxは、EPMを実現するため、各部門で実行されている業務プロセスを円滑に稼働させるためのシステムを、 非常に柔軟に構築することが可能な、プラットフォーム形式で提供されております。

BI(可視化)システムの機能だけでなく、 内部に独自DBを持つことで、予算などの数値入力や シミュレーション機能、機械学習による数値予測や ワークフロー機能など、様々な機能をJedox上に構築する ことができるため、柔軟な業務システムを実現することが 可能です。

Jedoxは、Web(ブラウザからアクセス)、Mobile(Tablet等からアクセス)、ExcelAddin(Excelからアクセス)の3つの I/Fから使用することができます。 お好きな方法でJedoxをご活用ください。

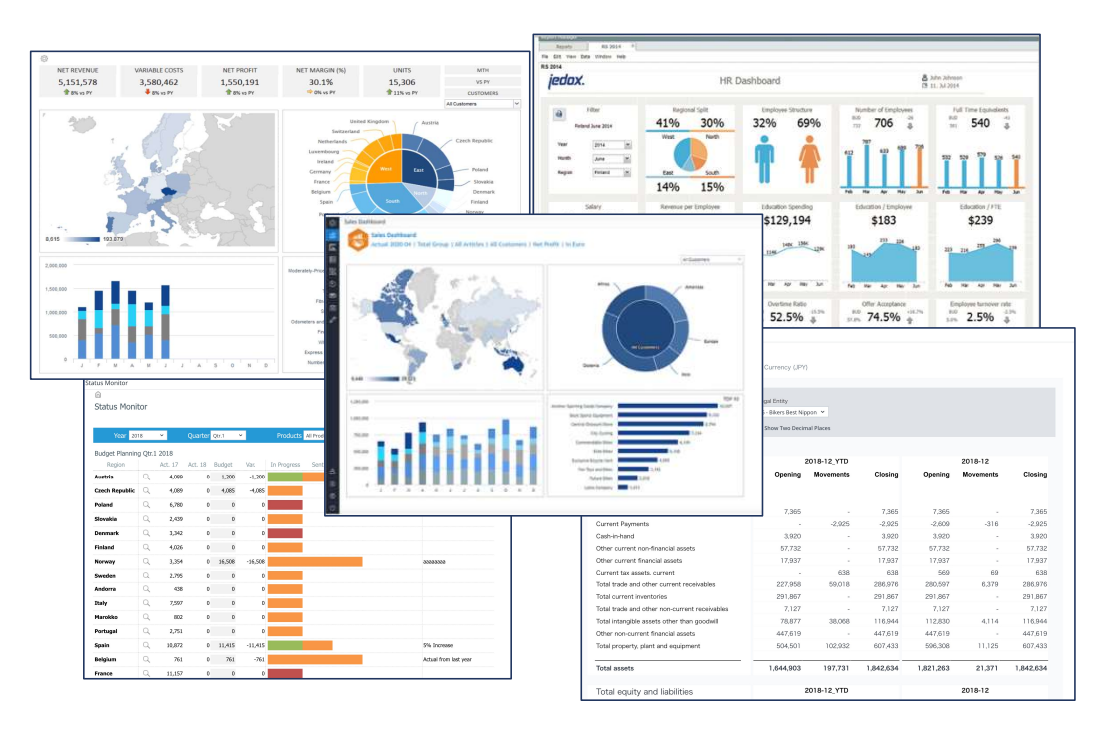

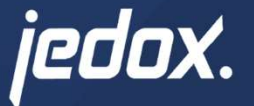

# **Next Steps**

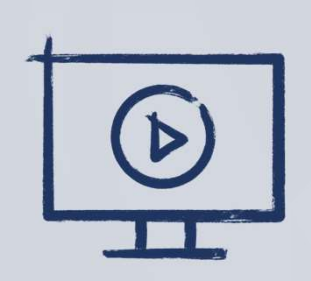

ぜひデモをご依頼ください。 Jedoxは、残念ながら資料だけでは理 解が難しい製品ですが、デモを確認い ただくことで容易に理解することが できます!

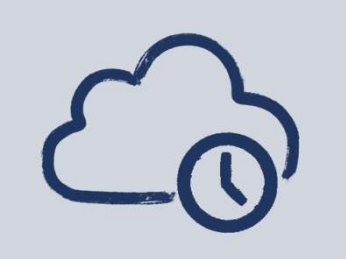

無料の体験版をご用意しています。 体験版はクラウドとなりますので、 Web上で簡単に申し込むことが できます。 お気軽にご依頼ください。

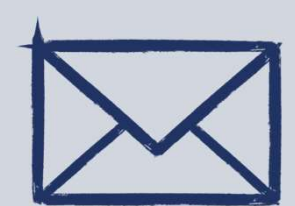

PoCの実施をおすすめしています。 お手元のExcelファイルを実際に Jedox上に実装して望み通りに動作 するかを確認しましょう。実装から検 証までお手伝いいたします。 お気軽にご依頼ください。

### KSKアナリティクス 会社紹介

### 事業内容

KSKアナリティクスは、データの分析活用のプロフェッショナルとして 「社内に分析チームを作りたい」「データ活用を企業文化にしたい」 とお考えの企業に2つの切り口で支援をしています。

データの統合・蓄積から分析まで ワンストップで対応します。 継続・発展的なデータ活用に向けて 3つの柱でサポートします。

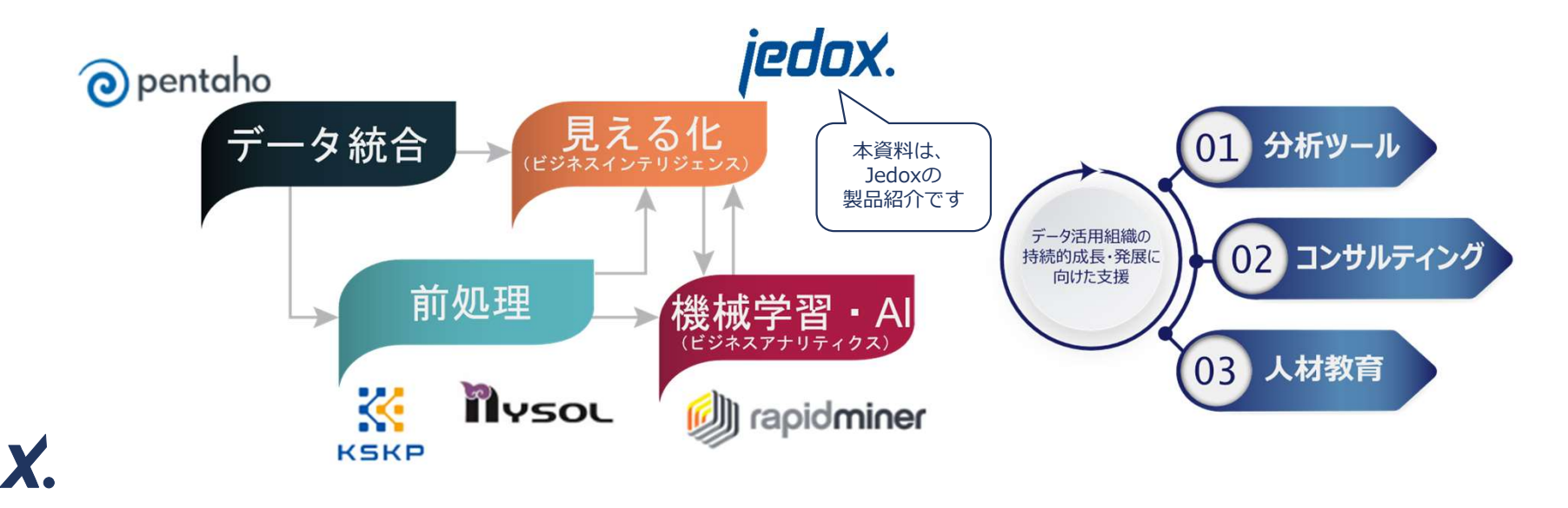

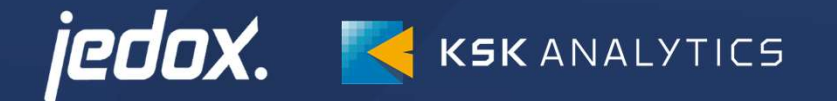

### 株式会社KSKアナリティクス

本社オフィス 〒550-0002 大阪市西区江戸堀1-18-35 肥後橋IPビル 6F

問い合わせ先 :<u>sales@ksk-anl.com</u> Jedox製品サイト :<u>https://www.jedox-partner.jp</u>